## Návod pro tvorbu roční hodnotící zprávy v ISAK

Po přihlášení do ISAK se zobrazí přehled akreditovaných SP.

|          |              |            | Mendelpus<br>e univerzita<br>e u Brob |         |              |                | Žádosti 🕦 | Akreditované 🥃 |
|----------|--------------|------------|---------------------------------------|---------|--------------|----------------|-----------|----------------|
| Domú     | > Akreditace |            |                                       |         |              |                |           |                |
| Označeni | Altr. od     | Akr. do    |                                       | Fakulta | Kód SP       | Název SP 👳     |           | c              |
|          | 14 11 19     | 14, 11, 24 |                                       | AF      | 808114370011 | tf Zootechnika | <b>×</b>  | đo             |
| 2        | 28 05 20     | 28.05.25   |                                       | AF      | N0611A370019 | ∉ Zootechnika  |           | do             |
|          |              |            |                                       |         |              |                |           |                |

Kliknutím na název konkrétního SP se otevře detail, ve kterém jsou nahoře záložky se základními údaji o SP, dále informacemi o realizovaných hodnoceních SP, evidovaných opatřeních a záložka s dostupnými formuláři.

| omů > Akreditace > Zootechnika         | •                                                          |  |  |  |  |  |  |
|----------------------------------------|------------------------------------------------------------|--|--|--|--|--|--|
| kladní údaje Hodnocení 1 Opatření 4    | Formuláře 0                                                |  |  |  |  |  |  |
| Fakulta: Agronomická fakulta           | Akreditováno od: 14. 11. 2019                              |  |  |  |  |  |  |
| Kód: B0811A370011                      | Akreditováno do: 14. 11. 2024                              |  |  |  |  |  |  |
| Název: Zootechnika                     | Datum předložení: -                                        |  |  |  |  |  |  |
| Garant: doc. Ing. Radek Filipčík Ph.D. | Projednání námětu v kolegiu děkana: -                      |  |  |  |  |  |  |
| Typ: Bakalářský                        | Projednání návrhu v kolegiu rektora: -                     |  |  |  |  |  |  |
| Forma: prezenční                       | Projednání návrhu v akademickém senátu fakulty: 24.09.2018 |  |  |  |  |  |  |
| Profil - Zaměření: akademicky          | Schválení návrhu ve vědecké radě fakulty: 14.05.2018       |  |  |  |  |  |  |
| Jazyk: čeština                         | Schválení návrhu RVH: 08.08.2018                           |  |  |  |  |  |  |
| Oblasti vzdělávání: Zemědělství(100%)  | Schválení žádosti RVH: -                                   |  |  |  |  |  |  |
| Režim: v rámci IA                      |                                                            |  |  |  |  |  |  |
| Číclo:                                 |                                                            |  |  |  |  |  |  |

Po kliknutí na záložku "formuláře" se zobrazí seznam již vytvořených ročních hodnotících nebo sebehodnotících zpráv a také modrá tlačítka pro vygenerování formulářů pro nové zprávy.

|                                            | <ul> <li>Mendelova</li> <li>univerzita</li> <li>v Brně</li> </ul> |
|--------------------------------------------|-------------------------------------------------------------------|
| 🕈 Domů > Akreditace > Zootechnika          |                                                                   |
| Základní údaje Hodnocení 1 Opatření 4 Forr | nuláře 0                                                          |
|                                            |                                                                   |
| ⊕ Roční hodnocení                          |                                                                   |
|                                            |                                                                   |

Po kliknutí na modré tlačítko "Roční hodnocení" se zobrazí řádek s rokem a verzí roční hodnotící zprávy a tlačítkem "vytvořit".

|                                     | <ul> <li>Mendelova</li> <li>univerzita</li> <li>v Brně</li> </ul> |
|-------------------------------------|-------------------------------------------------------------------|
| 🕈 Domů > Akreditace > Zootechnika   |                                                                   |
| Základní údaje Hodnocení 1 Opatřeni | 4 Formuláře 0                                                     |
|                                     | řit                                                               |

Kliknutím na tlačítko "vytvořit" se vygeneruje nový řádek se zprávou, která je ve stavu "rozpracovaná".

|               |              | in Providence<br>in convection<br>in a facult<br>in                                     | Zadost (                 | Alceditované 2 K2 a Opatření 1 Hodnov                                                                                        |
|---------------|--------------|-----------------------------------------------------------------------------------------|--------------------------|----------------------------------------------------------------------------------------------------|
| обысь у Даний | nika         | -                                                                                       |                          |                                                                                                    |
| Hidiarati     | Opativer (4) |                                                                                         |                          |                                                                                                    |
| Verze         | Hodnození    | Opatheni                                                                                | Typ                      | Stav                                                                                                    |
| 1             |              | F.2.                                                                                    | Roční hodnocení          | roconectivaria                                                                                                    |
| 1             |              | N                                                                                       | Robri Andriacent         | ricpractivaria                                                                                                    |
|               |              |                                                                                         |                          |                                                                                                    |
|               | Verze        | ooktoo -> Zastamaka<br>Hiddeaset    Cpatrivi (*) Esmadde<br>I<br>Verze Hodnoceni<br>1 - | verze Hodnoceni Opatřeni | Verze         Hodnoceni         Opatieni         Typ           1         -         Robrit hodnoceni         Robrit hodnoceni |

Po kliknutí na tento řádek se otevře formulář zprávy k editaci. Rozpracovanou zprávu je možné průběžně ukládat kliknutím na modré tlačítko "uložit" na konci formuláře. Stav zprávy na "odevzdaná" se změní po kliknutí na modré tlačítko "uložit a odevzdat". Zprávu je možné také vygenerovat do pdf.

|             |              |             |     |                                                                                                    | 5                  | 10                                                                                                    | Worthware - Kl                                                                                                  | Dailler a Terra                                                               | seed as                                                                                                    |                                                                                            | to: Ing Rulle            | Frintik Ph. | 0. (percel) |
|-------------|--------------|-------------|-----|----------------------------------------------------------------------------------------------------|--------------------|----------------------------------------------------------------------------------------------------|----------------------------------------------------------------------------------------------------|-------------------------------------------------------------------------------|----------------------------------------------------------------------------------------------------|--------------------------------------------------------------------------------------------|--------------------------|-------------|-------------|
| 112 YO 12   | 12-10-010-01 | Y-          |     |                                                                                                    |                    |                                                                                                    |                                                                                                    |                                                                               |                                                                                                    |                                                                                            |                          |             |             |
|             |              | -           | -   |                                                                                                    |                    |                                                                                                    |                                                                                                    |                                                                               |                                                                                                    |                                                                                            |                          |             |             |
| 2000000.000 | menor (I)    | (jume)a)    | (m) |                                                                                                    |                    |                                                                                                    |                                                                                                    |                                                                               |                                                                                                    |                                                                                            |                          |             |             |
| C. Barrison | -            |             |     |                                                                                                    |                    |                                                                                                    |                                                                                                    |                                                                               |                                                                                                    |                                                                                            |                          |             |             |
| Plot.       | Veren        | Particular. |     | 34                                                                                                    | patient .          | The                                                                                                    | / Blain                                                                                                    |                                                                               | Elaratit                                                                                                    |                                                                                            |                          |             |             |
| .0004       | *:           |             |     |                                                                                                    |                    | Partie Adaptation                                                                                                    |                                                                                                    | -                                                                             | and my Name Phat                                                                                                    | 6763                                                                                       |                          |             |             |
|             |              |             |     | 1.20                                                                                                    | RLADNI UD          | AJE O SP                                                                                                    |                                                                                                    |                                                                               |                                                                                                    |                                                                                            |                          |             |             |
|             |              |             |     | ineres i                                                                                                    | 6                  |                                                                                                    |                                                                                                    | (Common as                                                                    | ALC UP                                                                                                    |                                                                                            | Marrison .               |             |             |
|             |              |             |     | (iew)                                                                                                    | Dir.               | 01100                                                                                                    |                                                                                                    | and the Paras Maria                                                           | VAD                                                                                                    |                                                                                            |                          |             |             |
|             |              |             |     | Object                                                                                                    |                    | hadrad.                                                                                                    |                                                                                                    | Syndiana Never                                                                |                                                                                                    |                                                                                            | 1009.1                   |             |             |
|             |              |             |     | 340.75                                                                                                    | ryawakinga         | 1910                                                                                                    |                                                                                                    | 8                                                                             | August .                                                                                                    |                                                                                            | labite                   |             |             |
|             |              |             |     | Arrest                                                                                                    | and plantaness in  | pperhare.                                                                                                    |                                                                                                    | states a                                                                      | Weyellour out                                                                                                    |                                                                                            | 14, 01, 3010             |             |             |
|             |              |             |     | No.                                                                                                    | meriasses bed      | attenti MAR                                                                                                    |                                                                                                    | (property)                                                                    | persona co                                                                                                    |                                                                                            | 10.11.3129               |             |             |
|             |              |             |     | Č.                                                                                                    | Lance<br>studioper | Prickadaman .                                                                                                    |                                                                                                    |                                                                               |                                                                                                    | Nacional Sector                                                                            | Colu<br>sigina<br>Rado R | chen and a  | Dates.      |
|             |              |             |     |                                                                                                    | n name (           | Photo 2 Constitution (protocol) positivativo e na<br>na traditi positivato e statuto prin<br>apolitación platecon (protocol) e statuto prin<br>de statuto () Protocol de socialmente propositio                                                                                                    | n fold dened geerig dagters prog<br>n E-da a C. 1946m o sina Back Amin<br>and, salianta' a ethiopisi profession | nin a kaltur genetii tan<br>tuu mia poletan viimi<br>a qualiante piljanek kon | alian a politic or planetic a document<br>Ny toerana amin'ny fahatana amin'ny toerana<br>Ny toerana amin'ny fahatana amin'ny fahatana | 12 x 10 y canal the star<br>provide the start of the start<br>second start of the start of | s-Riel<br>++(215         | (10000      |             |
|             |              |             |     | -                                                                                                    | 10.01753           |                                                                                                    | and the of the second second                                                                                    |                                                                               | int ones                                                                                                    | 4,2 k (# 1999) (A, 1999)                                                                   | 1944 51317               | 1(0000)1    |             |
|             |              |             |     | -14                                                                                                    | 10102101           | Print Desire Control (Control (Contro) (Control (Contro) (Contro) (Contro) (Contr |                                                                                                    |                                                                               |                                                                                                    | CONTRACTOR AND A                                                                           | Piet antir               | 11000000    |             |
|             |              |             |     | (ii) Protection provide the second process of the second part of the second part of th    |                    |                                                                                                    |                                                                                                    |                                                                               | 115 a maximum indepletes paths reduced<br>mich profi                                                                                  | #25.38 (stor) //, Kerni<br>Hansamiki P                                                     | Ref (0.2119              | - ADBURGH   | 6           |
|             |              |             |     | (path)                                                                                                    | al protections     | 1000                                                                                                    |                                                                                                    |                                                                               |                                                                                                    |                                                                                            |                          |             |             |
|             |              |             |     | Cak                                                                                                    | Distance private   | olimi Oppherel Typ (Sala Japan NVE)                                                                                                    |                                                                                                    |                                                                               |                                                                                                    |                                                                                            |                          |             |             |
|             |              |             |     | a destination                                                                                                    | and '              |                                                                                                    |                                                                                                    |                                                                               |                                                                                                    |                                                                                            |                          |             |             |
|             |              |             |     | Clair                                                                                                    | hermoster [3       | eters 2001 Opicial Sector real                                                                                                    |                                                                                                    |                                                                               |                                                                                                    |                                                                                            |                          |             |             |
|             |              |             |     | 14                                                                                                    | *                  | 101203 it                                                                                                    |                                                                                                    |                                                                               |                                                                                                    |                                                                                            |                          |             |             |
|             |              |             |     | 2. PO                                                                                                    | ORTATNE J          | WERY VE STUDIJAM PROGRAM                                                                                                    |                                                                                                    |                                                                               |                                                                                                    |                                                                                            |                          |             |             |
|             |              |             |     | 21 Protected and a contrast of the protect of the protect of the p |                    |                                                                                                    |                                                                                                    |                                                                               |                                                                                                    |                                                                                            |                          |             |             |
|             |              |             |     | unity price (F                                                                                                    |                    |                                                                                                    |                                                                                                    |                                                                               |                                                                                                    |                                                                                            |                          |             |             |
|             |              |             |     | 1.                                                                                                    | where only service | take toolky approximate                                                                                                    |                                                                                                    |                                                                               |                                                                                                    |                                                                                            |                          |             |             |